## Modifier son mot de passe

1. Selectionner "Salutations,.....", puis "Modifier mon profil"

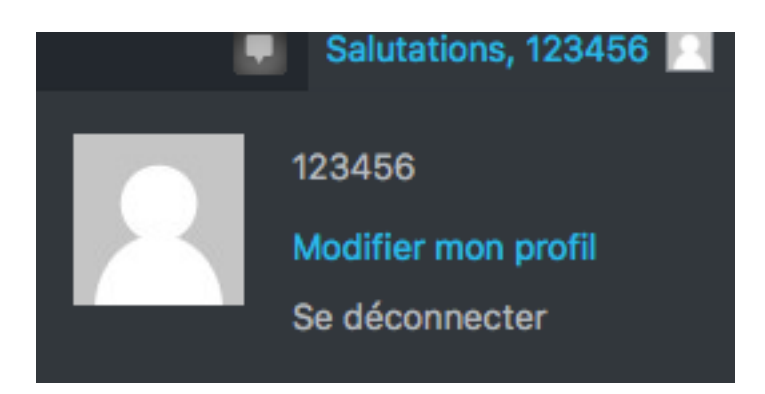

- 2. Aller dans la rubrique Gestion du compte et cliquer dans la fenêtre "Générer un mot de passe"
- 3. Définir le nouveau mot de passe.
- 4. Si le mot de passe est faible, cocher la case "Confirmer l'utilisation du mot de passe faible"

| Gestion de compte               |                                                          |                 |
|---------------------------------|----------------------------------------------------------|-----------------|
| Nouveau mot de passe            | TZd2i(QXiXP%C##2J%!Fji1i                                 | Scacher Annuler |
|                                 | Forte                                                    |                 |
| Gestion de compte               |                                                          |                 |
| Nouveau mot de passe            | 123456                                                   |                 |
|                                 | Très faib                                                | Très faible     |
| Confirmation du mot de<br>passe | <b>le</b> Confirmer l'utilisation du mot de passe faible |                 |

5. Aller au bas de la page et Mettre à jour le profil

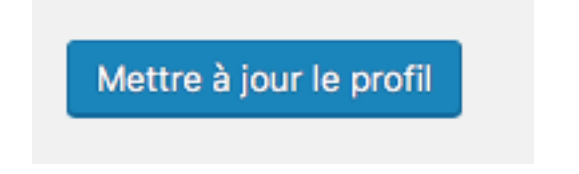